## Procédure de paramétrage du fuseau horaire pour un compte lecnam.net

Migration Office 365

le cnam

## Se connecter à l'ENF :

## http://lecnam.net

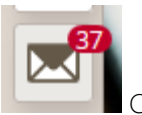

Cliquez sur l'icône messagerie sur la gauche.

Allez et cliquez sur l'engrenage en haut à droite

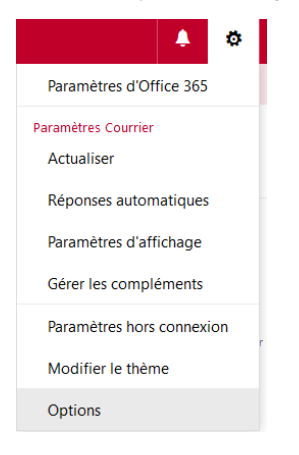

Cliquez sur « Options »

Sélectionnez « Général » puis « Région et fuseau horaire »

| =                                                                                                    | Office 365                  | Outlook                                                                                                    |
|----------------------------------------------------------------------------------------------------|-----------------------------|----------------------------------------------------------------------------------------------------|
| ⊖ Options                                                                                                    |                             |                                                                                                    |
| Raccourcis<br>Général<br>Mon compte<br>Options des pièces jointes<br>Modifier le thème<br>Raccourcis clavier<br>Gérer les compléments<br>Appareils mobiles<br>Paramètres hors connexion<br>Version lénère |                             | Enregistrer X Ignorer<br>Paramètres de région et de fuseau horaire<br>Choisissez votre langue, le format de date et d'heure à utiliser ainsi que votre fuseau horaire.<br>La langue choisie détermine les formats de date et d'heure pour votre langue.<br>Langue<br>français (France) |
|                                                                                                    | Région et fuseau horaire    | 01/09/2013 👻                                                                                                    |
| ► Co                                                                                                    | Messagerie texte<br>ourrier | Format de l'heure 01:01 - 23:59                                                                                                    |
| <ul> <li>Calendrier</li> <li>Contacts</li> <li>Autre</li> </ul>                                                                                                    |                             | Fuseau horaire actuel                                                                                                    |
|                                                                                                    |                             | (UTC+01:00) Bruxelles, Copenhague, Madrid, Paris 👻                                                                                                    |

Une fois le paramétrage fait, cliquez sur « Enregistrer » en haut.

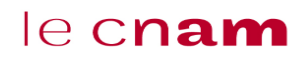